## MANUAL PARA ALUNOS DA UNISINOS

1)Acesse portal.asav.org.br.

**2)**Preencha o formulário de login com o nome de usuário e senha (os dados são os mesmos para acessar a "Minha Unisinos").

## Seja bem-vindo!

| Usuário                          |         |
|----------------------------------|---------|
| Senha                            |         |
|                                  |         |
|                                  |         |
| Esqueceu sua senha?              | Acessar |
| 3)Clicar em "Emitir Relatórios". |         |
|                                  |         |
|                                  |         |
| Educacional                      |         |

4)Escolher o contexto educacional (semestre que vai cursar).

Participe da comunidade acadêmica da sua Instituição de Ensino. Veja o gue preparamos para nossa

interação.

🖶 🥖 <u>Histórico</u>

🖶 📑 Emitir relatórios

🖶 🎻 Dados pessoais

| Turno<br>Noturno |
|------------------|
| Noturno          |
|                  |
| Noturno          |
| Noturno          |
| Noturno          |
| Noturno          |
|                  |

**5)**Clicar em "Atestado de Matrícula (Portal)". O atestado irá ser gerado e vai ficar disponível para impressão.

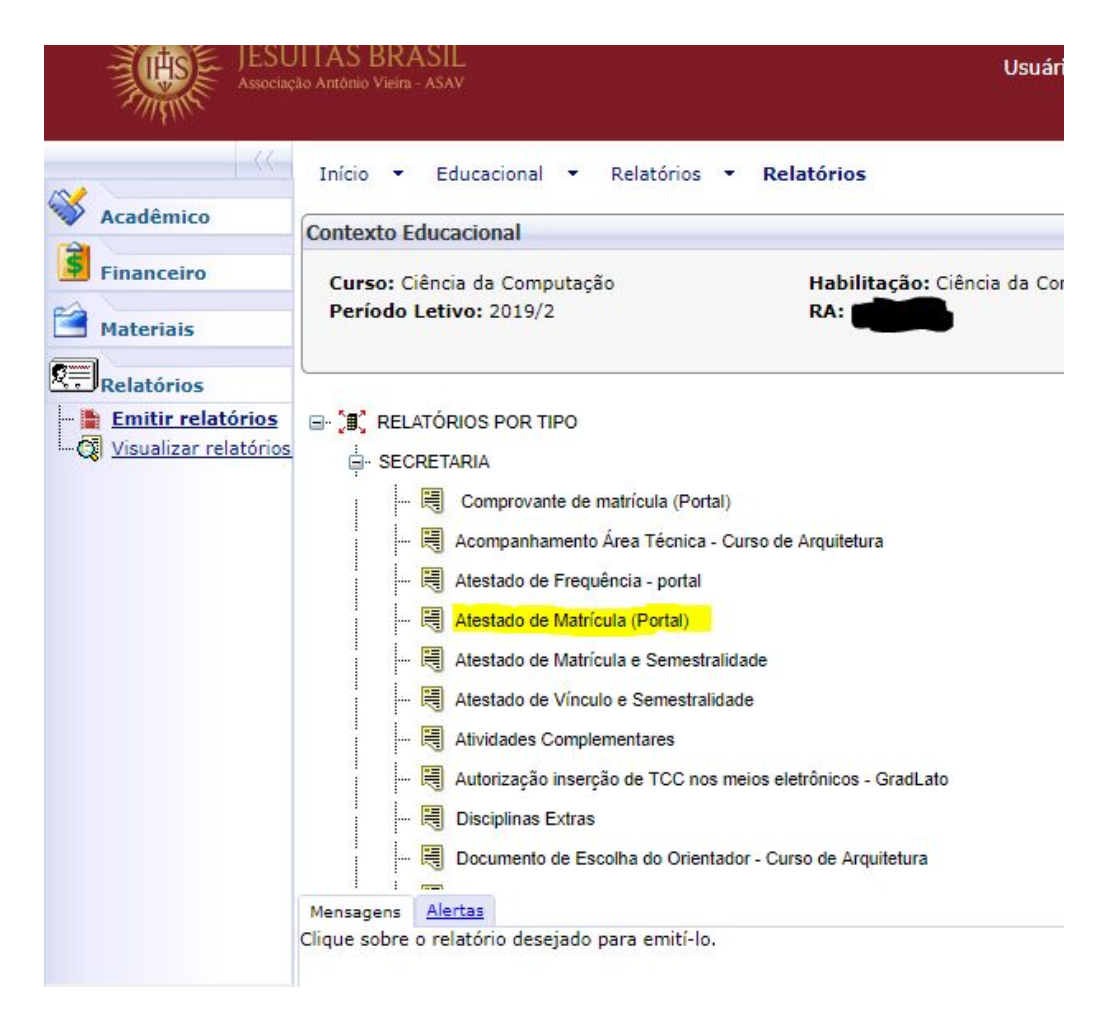

**6)**Para gerar o histórico escolar é necessário ter o aplicativo da Unisinos instalado em um dispositivo Mobile. O aplicativo está disponível para download no seguinte link: <u>https://play.google.com/store/apps/details?id=br.com.verga.vmobile.unisinos&hl=pt\_BR</u>.

7) Abrir o aplicativo e logar com os mesmos dados que foram utilizados anteriormente.

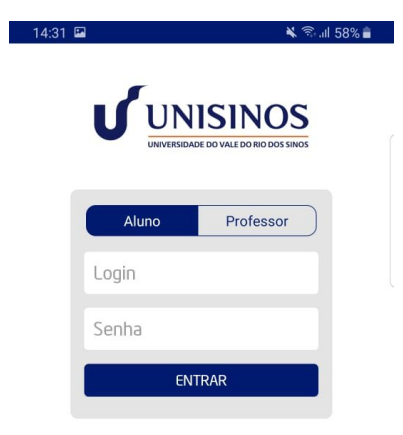

8) Escolher o contexto educacional desejado e entrar em "Consultas".

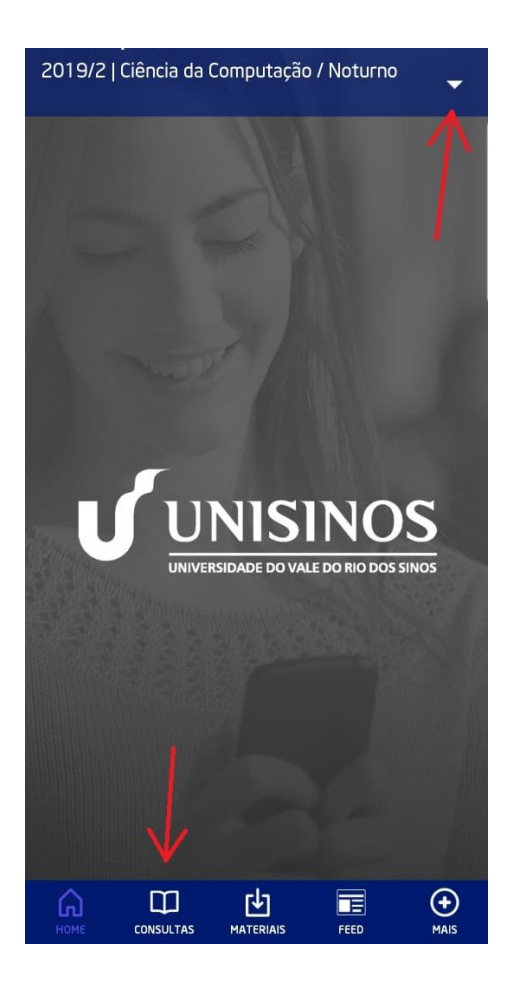

**9)**Clicar em "Histórico de simples conferência". O histórico irá ser gerado e vai ser possível compartilhar e imprimir o mesmo.

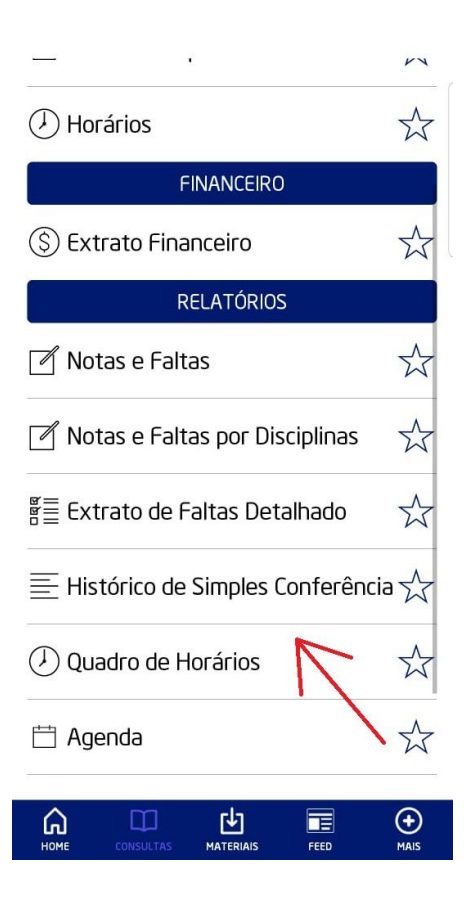